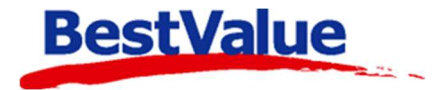

## Brukerveiledning

## Bruk av depositum i kassen

| Jane D<br>Hareveier<br>3590 Tøn | DOOOO4 Restnir<br>undeordre Hovednir.<br>Oe<br>n 82<br>sberg | Ordr.dato         23.11.2           Status         Registrert           Kundenr.:         3012           Kreditt (<br>ikke         Mobil:           46454         Arb.:           98979           Priv.:         1000000000000000000000000000000000000 | (inkl.ordr.)<br>aktivert<br>842<br>495 | Faktura<br>(fakt.nr.)<br>Lev.dato<br>Vår ref.<br>Deres ref.<br>Referanse, gara<br>Kundeordre. | Pakkseddel<br>(pakks.nr.) | Betal kontant<br>(bong.nr.) | Innkjøp<br>(innkj.nr.)<br>d mottak fra innkj. | Lukk<br>Ny Ordre                     |
|---------------------------------|--------------------------------------------------------------|----------------------------------------------------------------------------------------------------|----------------------------------------|-----------------------------------------------------------------------------------------------|---------------------------|-----------------------------|-----------------------------------------------|--------------------------------------|
| -                               |                                                              |                                                                                                    | Depositum                              | 60,00                                                                                         | Aksept k                  | vit. Nei                    | ]                                             | Ordre-                               |
| Depositi<br>Del Nota<br>(vis)   | Produktnavn<br>Nota (kommentarer)                            | ut ordrekvittering.                                                                                                    | Antall Leve                            | eres Rest Enhe                                                                                | t Stk.Pris<br>ekskl. mva  | Stk.Pris Rab%               | Sum Mva%                                      | Nytt produkt                         |
| X +                             | GULL ANHENG                                                  |                                                                                                    | e <b>1</b> 4                           | 1                                                                                             | 480,00                    | 600,00                      | 480,00 25,00                                  |                                      |
|                                 |                                                              |                                                                                                    |                                        |                                                                                               |                           |                             |                                               | fra Bong<br>tilbud _<br>med bto kr _ |
| <                               |                                                              |                                                                                                    |                                        |                                                                                               |                           |                             | >                                             | Slett u.varsel                       |
| Velg Ord                        | renr Dato                                                    | Sum inkl. mva Status                                                                                                    | Komm                                   | nentar                                                                                        |                           | Sum ekskl.mva               | a: 480,00                                     |                                      |
|                                 | 4 23.11.2021 16.12                                           | 600,00 Registrert                                                                                                    | Kunde                                  | eordre.                                                                                       |                           | + Mva:                      | 120,00                                        |                                      |
|                                 | 10 U                                                         |                                                                                                    |                                        |                                                                                               |                           | = Sum inkl.mva<br>Bf kr     | : 600,00<br>480.00                            |                                      |
|                                 |                                                              |                                                                                                    |                                        |                                                                                               |                           | Hent ordreliste             | ]                                             |                                      |

## Support

**E-post:** kundesenter@bestvalue.no **Sentralbord**: 47 92 92 09 (support man-fre 08-16) **Support utenom kontortid**: 47 92 92 09 (16-22)

|                                           |                                         |                |                          |                                     | I HIP Touch:                             |                                                                   |                  |
|-------------------------------------------|-----------------------------------------|----------------|--------------------------|-------------------------------------|------------------------------------------|-------------------------------------------------------------------|------------------|
| TOTAL kr 0                                | , <mark>00</mark>                       | (0             | )) () sider ()<br>PLU    | KUNDE                               | 1. Åpne tilleg                           | gsmenyen ved å trykke                                             | Tilleggs<br>Meny |
| 7                                         | 8                                       | 9              | С                        | Nettleser                           |                                          |                                                                   |                  |
| 4                                         | 5                                       | 6              | *                        | Q NARECOV                           |                                          |                                                                   |                  |
| 1                                         | 2                                       | 3              | Enter                    | VARESØK                             |                                          |                                                                   |                  |
| CR                                        | 0                                       | ,              | Enter                    | Funksjoner                          |                                          |                                                                   |                  |
|                                           |                                         |                |                          | 1                                   | _                                        |                                                                   |                  |
| Funksjoner                                |                                         |                |                          |                                     |                                          | Kundeordre                                                        |                  |
| Timeavtale                                | Endring                                 | gsliste kj.    | Billigste pris           | Kasseoppgjør                        | Online Brukerstøtte<br>Bestill rekvisita |                                                                   |                  |
| SMS/Timeavtale                            | Servic                                  | e-ordre<br>ULL |                          | Rapporter                           |                                          |                                                                   |                  |
| Ordre faktura til<br>kasse                | Service-                                | ordre UR       | Systembeskjed            |                                     | Utseende på kassa 💙<br>Klassisk          |                                                                   |                  |
| Logg ut økt                               | Kund                                    | eordre         | Interne meldinger        |                                     | Format: 1024 x 768<br>Fargekart-0        |                                                                   |                  |
| Salg idag                                 |                                         |                |                          |                                     | Lite kundedisplay V<br>Dekativert        |                                                                   |                  |
| Eget <mark>f</mark> orbruk                |                                         | 2              |                          | Nettleser                           | Display m.reklame V<br>Deaktivert        |                                                                   |                  |
| Svinnregistrering                         | 9                                       |                |                          | Nettleser oppsett                   |                                          |                                                                   |                  |
| Urbevis                                   |                                         |                |                          |                                     |                                          |                                                                   |                  |
| Tips: Høyreklikk på funk:<br>Slå av kassa | sjonsknapper for<br>Om                  | start          | NB Endringer på funksjon | isknapper påvirker alle kasser Lukk |                                          |                                                                   |                  |
| v.4.0.3-003 / 191                         | Build: 7.7.2021 kl                      | 13:02 db: H    | IP v.4.0.3-003 srv:      | 3345-Kasse                          | 3 -                                      |                                                                   |                  |
| Kunde                                     | eordre                                  | e              |                          |                                     |                                          | <ol> <li>3. Skriv inn kundens n<br/>nr. eller mobilnr.</li> </ol> | avn, kunde       |
| Kur<br>Jan                                | Kunde (navn, nr., mobilnr.)<br>Jane Søk |                |                          |                                     |                                          |                                                                   |                  |
| Orc                                       | Ordrenummer<br>Gå til                   |                |                          |                                     |                                          |                                                                   |                  |
| ·                                         |                                         | Kunde          | i kassa                  | Avi                                 | pryt                                     |                                                                   |                  |

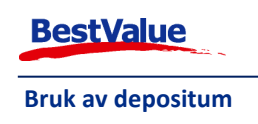

| Angi brukerkode                                              | 4. Tast inn b                                          | rukerkoden                                     | din + Enter             | ]. |                                                                                                    |
|--------------------------------------------------------------|--------------------------------------------------------|------------------------------------------------|-------------------------|----|----------------------------------------------------------------------------------------------------|
| Skriv radnr. og trykk enterl (F12=<br>Kundnr.<br>1 Velg 3012 | Avslutt)<br>Etternavn<br>Doe<br>U I O P Å<br>J K L Ø Æ | Fornavn<br>Jane<br>7 8 9<br>4 5 6<br>tur 1 2 3 | Adresse<br>Hareveien 82 | K  | Hvis kunden allerede er<br>registrert i systemet vil<br>kundekortet åpne seg med en<br>gang.<br>Hvis du ønsker å lage et nytt<br>kundekort trykk på Ny kunde<br>og<br>fyll inn skjemaet. |
| Inkl.utgåtte                                                 |                                                        | ]                                              |                         |    |                                                                                                    |

Jeg har allerede en registrert kunde, så kundekortet har alt åpnet seg:

| Kunde Om<br>Kundenr:<br>Fornavn:<br>Etternavn:<br>Adr. 1:<br>Adr. 2:<br>Postnr:<br>Land:<br>Arb.giver:<br>Stilling:<br>Tlf-arbeid:<br>Fax: | Kort       Size       Skredder         3012       Type:       Privatkunde       Image: Comparison of the stress of the stress of the stres | Født:       Status         Kjønn:       Kitv         Mobil *sms       Mobil-2         46454842          Tif-privat       Tif-privat-2         E-post:          jane@hotmail.no          Rab.%       Ansatte / Prosjekt         Adresselapp | ×<br>Lukk<br>Bruk<br>denne<br>↑<br>5 | 5. Sjekk at informasjonen er<br>korrekt og trykk på |
|----------------------------------------------------------------------------------------------------|----------------------------------------------------------------------------------------------------|----------------------------------------------------------------------------------------------------|--------------------------------------|-----------------------------------------------------|
| storisk salg<br>ato Mrk.                                                                                                    | Produkt                                                                                                    | Enh.  *  Beløp  Eksp                                                                                                    | Hent<br>kundens<br>kjøp              |                                                     |

Hvis kunden ikke har bestilt noe før vil order vinduet se slik ut:

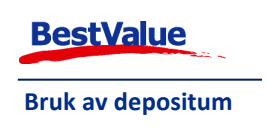

| Faktura         Pakkseddel         Betal kontant                                                                                                    | 6. Trykk på Ny Ordre.                                                                                                    |
|----------------------------------------------------------------------------------------------------|----------------------------------------------------------------------------------------------------|
| Del Nota Produktnavn Antall Leveres Rest Enhet Stk.Pris Stk.Pris Rab% (vis) Nota (kommentarer) ekskl. mva el                                                                                                    | Ny Ordra                                                                                                    |
| <<br>Velg Ordrenr Dato Sum inkl. mva Status Kommentar                                                                                                    | Slett u.varsel                                                                                                    |
| Hent ordreliste                                                                                                    |                                                                                                    |
| Ordrenr.       Paktura       Paktseddel       Betzer         Jane Doe       Hovednr.:-       Registrent       (fakt.nr.)       (pakks.nr.)       (b         Jane Doe       Kundeordre       Kundenr.: 3012       Lev dato       Uit and the second second se | tai kontant Innkjøp   borg.nr.) Lukk   Da vil et nytt order kort åpnes med et unikt Ordrenr. som du kan bruke i fremtiden til å søke frem kundeordren. Nei Ordre-ovitering Nei Ordre-ovitering Nei Ordre-ovitering Nei Ordre-ovitering Nei Ordre-ovitering Nei Ordre-ovitering Nei Ordre-ovitering Nei Ordre-ovitering Nei Ordre-ovitering Nei Ordre-ovitering Nei Ordre-ovitering Nei Ordre-ovitering Nei Ordre-ovitering Nei Ordre-ovitering Ordre-ovitering Ordre-ovitering Nei Ordre-ovitering Ordre-ovitering <p< td=""></p<> |
| Velg Ordrenr     Dato     Sum inkl. mva     Status     Kommentar       4     23.11.2021 16:12     Registrent     Kundeordre.       B     4     Hent of the status                                                                                                    | Slett u.varsel      ekskl.mva:     0,00      inkl.mva:     0,00      r      r      ordreliste                                                                                                    |

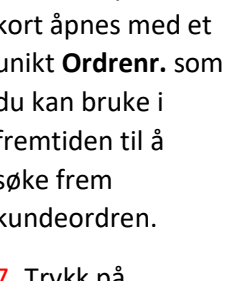

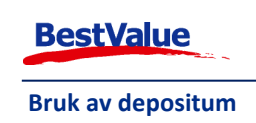

| ARTIKKELSØK: Skriv del av produktets navn for søk (F12=Avslutt) |      |            |              |                   |                  |                                      |
|-----------------------------------------------------------------|------|------------|--------------|-------------------|------------------|--------------------------------------|
| Radnr Lev. Artikkel                                             |      | Lev.varenr | Pris         | På lager   Pakk   | s i arb. Lagerpi | produktet<br>kunden vil<br>bestille. |
| Inkluder utgåtte produkter 🗌                                    | Alle | Size:      | Separer søke | søk<br>eord med ; | Rader (0)        |                                      |
|                                                                 |      |            | _            |                   |                  |                                      |

Dersom produktet er et diverseprodukt angi prisen i følgende boks.

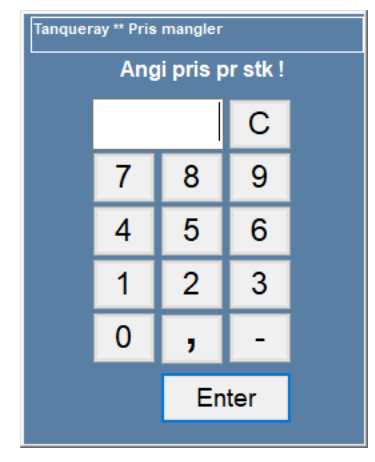

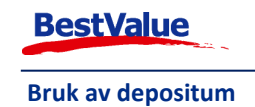

| Crdrenr: ><br>000004<br>Kundeordre Hovednr: :-<br>Jane Doe<br>Hareveien 82<br>3590 Tonsberg | Ordr.dato 23.11.2021                                                        | Faktura     Pakkseddel       (fakt.nr.)     (pakka.nr.)       Lev dato     Värref.       Värref.     I       Deres ref.     Referanse, garanti, kommentar       Kundeordre.     Image: Commentar | Betal kontant Innkjøp<br>(bong.nr.) (innkj.nr.)<br>Meld. ved mottak fra innkj.<br>SMS-nr. | Lukk<br>Ny Ordre<br>10 | <ul> <li>9. Når varelinjene er lagt<br/>til ordren kan du<br/>inkludere et <b>Depositum</b><br/>(Mulig feilmelding, se<br/>siste side).</li> <li>10. Trykk deretter på</li> </ul> |
|---------------------------------------------------------------------------------------------|-----------------------------------------------------------------------------|----------------------------------------------------------------------------------------------------|-------------------------------------------------------------------------------------------|------------------------|----------------------------------------------------------------------------------------------------|
| Depositum må betales! Skriv ut ordrek<br>Del Nota Produktnavn<br>(vis) Nota (kommentarer)   | 9 Depositum<br>Vittering. Depositum<br>Bet status<br>Antal Lev<br>1<br>Sum: | 60,00     Aksept k       (kke betalt)     Aksept d       eres Rest Enhet     Stk.Pris<br>ekskl.mva       1     480,00                                                                            | vit. Nei<br>ato<br>Stk-Pris Rab% Sum<br>600,00 480,00 25,00<br>480,00                     | Ordre-<br>kvittering   | tor å velge betalingsmåte.                                                                                                    |
| <                                                                                           |                                                                             |                                                                                                    | >                                                                                         | Slett u.varsel         |                                                                                                    |
| Velg Ordrenr Dato Sum inkl. r                                                               | nva Status Komn                                                             | nentar                                                                                                    | Sum ekskl.mva: 480,00                                                                     |                        |                                                                                                    |
| 4 23.11.2021 16:12 60                                                                       | 0,00 Registrert Kund                                                        | eordre.                                                                                                    | + Mva: 120,00<br>= Sum inkl.mva : 600.00                                                  |                        |                                                                                                    |
|                                                                                             |                                                                             |                                                                                                    | Bf kr 480,00                                                                              |                        |                                                                                                    |
|                                                                                             |                                                                             |                                                                                                    | Hent ordreliste                                                                           |                        |                                                                                                    |

2 meldingene kommer da opp etter hverandre. Trykk på **«OK»** hvis kunden godtar butikk/selger vilkår:

| <b>i</b> Depositum på Kundeordre.<br>Betalings-bong opprettes etter aksept.<br>ОК |                                                                                                    |  |  |  |  |
|-----------------------------------------------------------------------------------|----------------------------------------------------------------------------------------------------|--|--|--|--|
|                                                                                   | Aksept<br>Aksepterer kunden?<br>OK <u>A</u> vbryt                                                                                              |  |  |  |  |
| Rose-4   164   3012: Jane Doe<br>Depositum<br>( 1,00 x 60,00 ) 60,00              | Når man har trykket <b>«OK»</b> for kundeaksept så blir det<br>opprettet en bong i kundebildet.<br>Da kan man kunden betale på vanlig måte med |  |  |  |  |
| •                                                                                 | kontant, bankkort eller faktura.                                                                                                    |  |  |  |  |

Når ordren er ferdig laget betaler kunden på vanlig måte.

Når kunden kommer for å gjøre opp ordren i sin helhet, følg punkt 1-5. Velg den aktuelle ordren og

trykk Betal kontant . Da vil varene legge seg i bongen og depositum mengden vill bli trukket fra. Dette kan ta litt tid avhengig av hvor mange varer som ligger på ordren.

Du kan nå utføre betaling med ønsket betalingsmiddel.

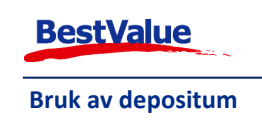